ELECOM 11n対応ポータブルルーター 〈ACアダプター同梱モデル〉 WRH-300BK3 / WRH-300WH3 〈USBケーブル同梱モデル〉 WRH-300BK3-S / WRH-300WH3-S / WRH-300DR3-S WRH-300PN3-S / WRH-300LB3-S / WRH-300YG3-S 設定手順書① 箱の中身を確認してください □ 無線LANルーター(本製品) 1台 □ ACアダプター 1個 または USBケーブル(約30cm)(給電用) 1本 □ 設定手順書① 1枚 □ 設定手順書② 1枚 □ 外国語版簡易版マニュアル 1枚 (English, Chinese, Korean, Portuguse) □ 設定情報シート 1枚

本シート上に印字されている QR コードは、設定アプリ 「QR link」専用であり、一般的な QR コードリーダーでは 本製品の設定を行うことができません。

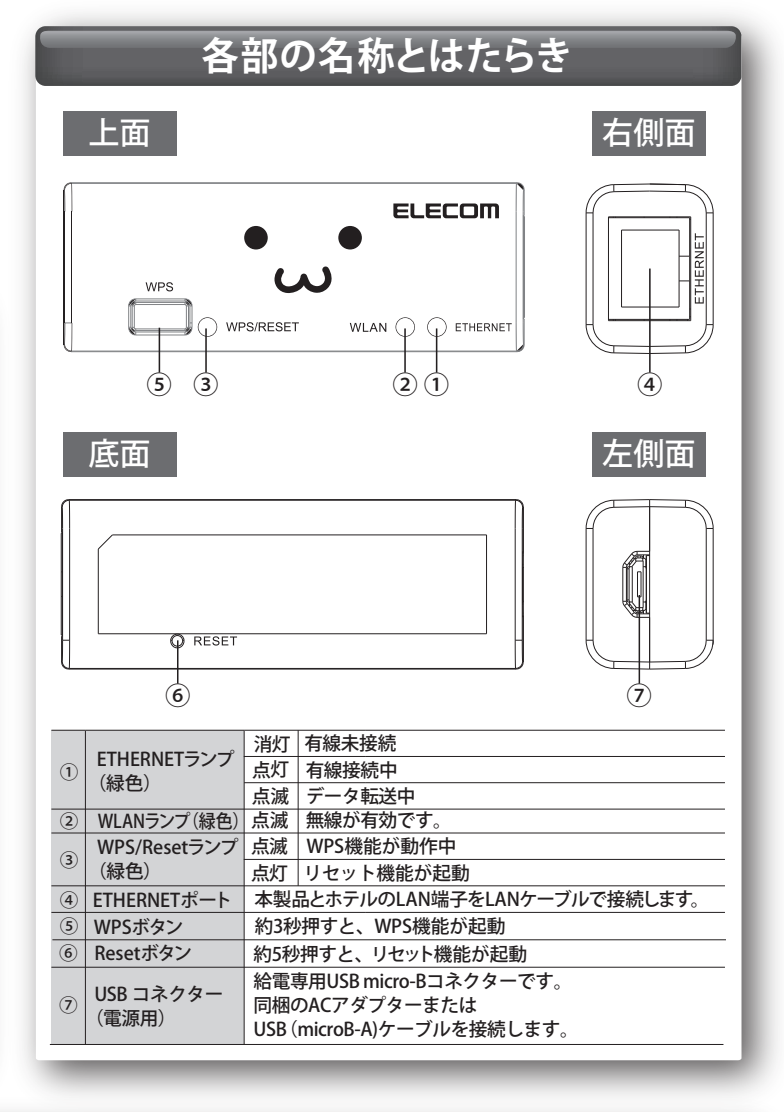

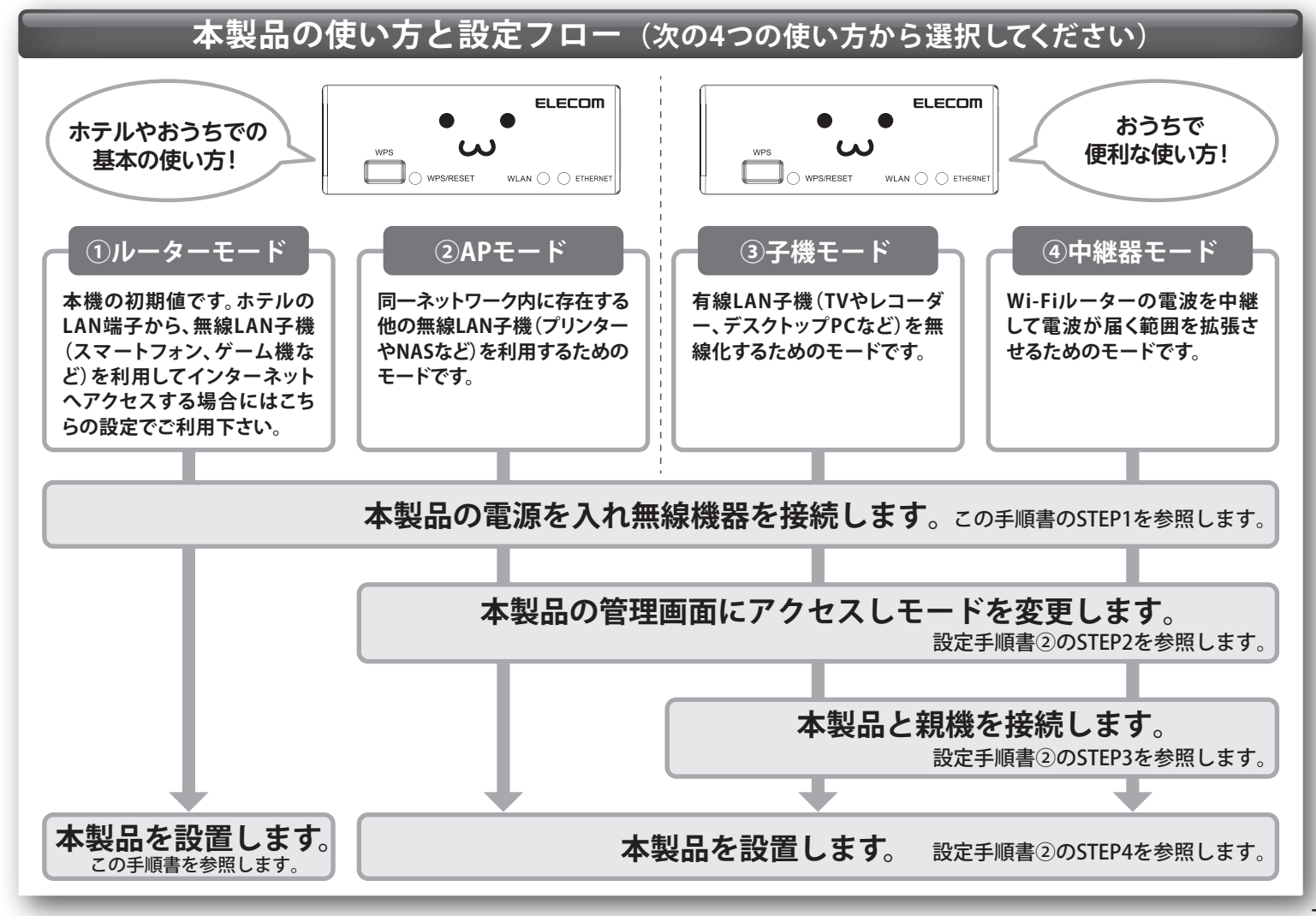

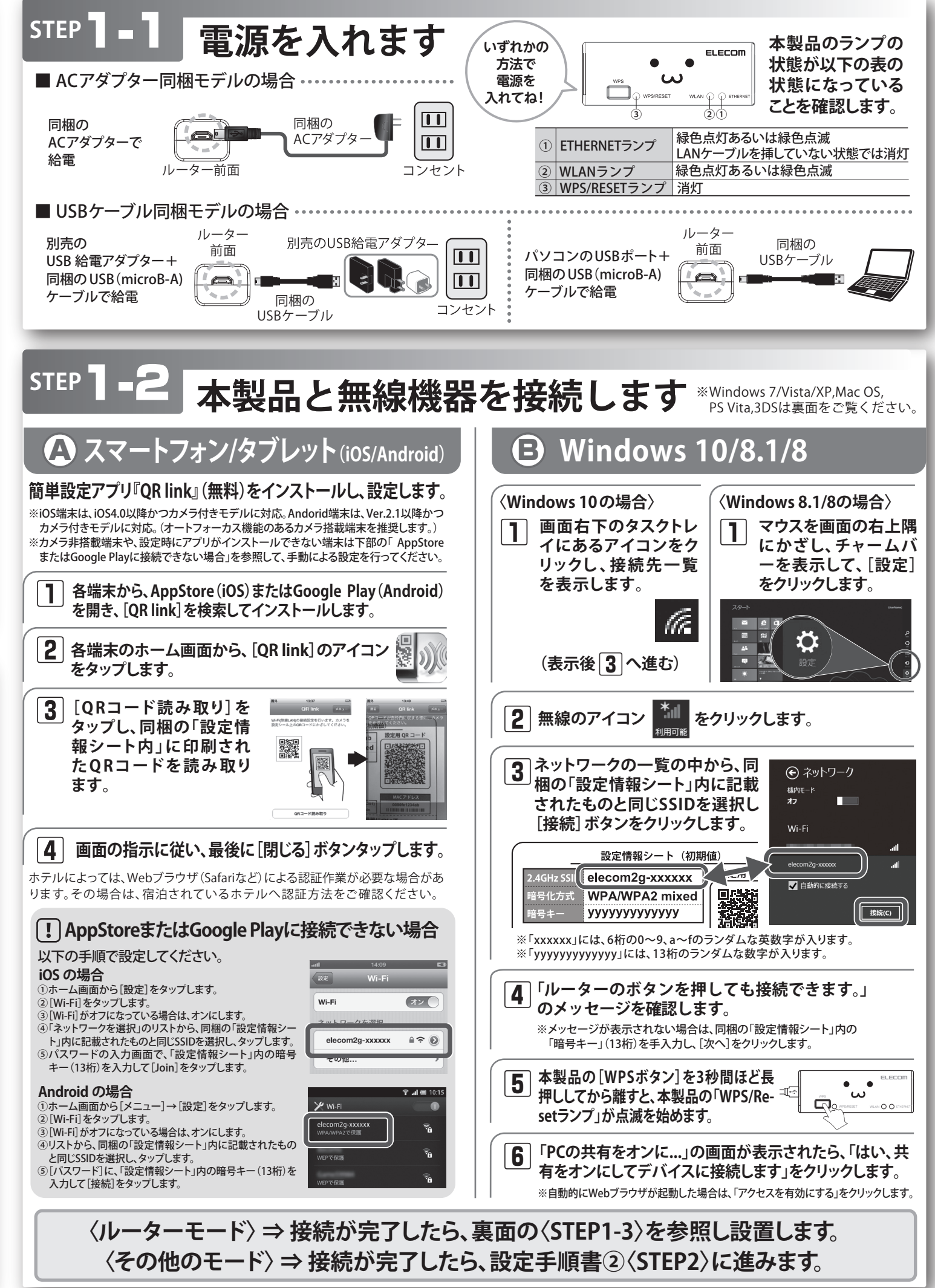

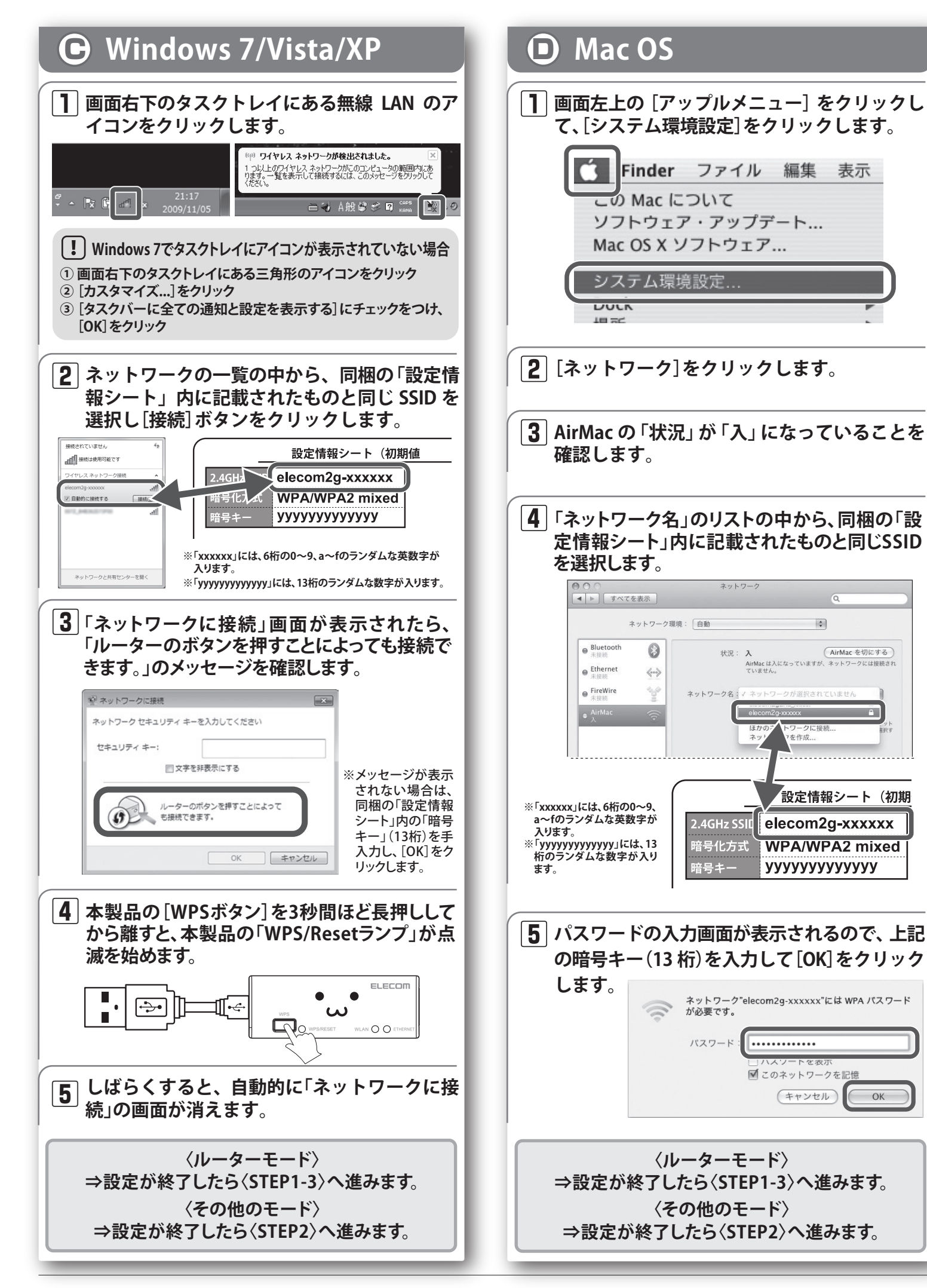

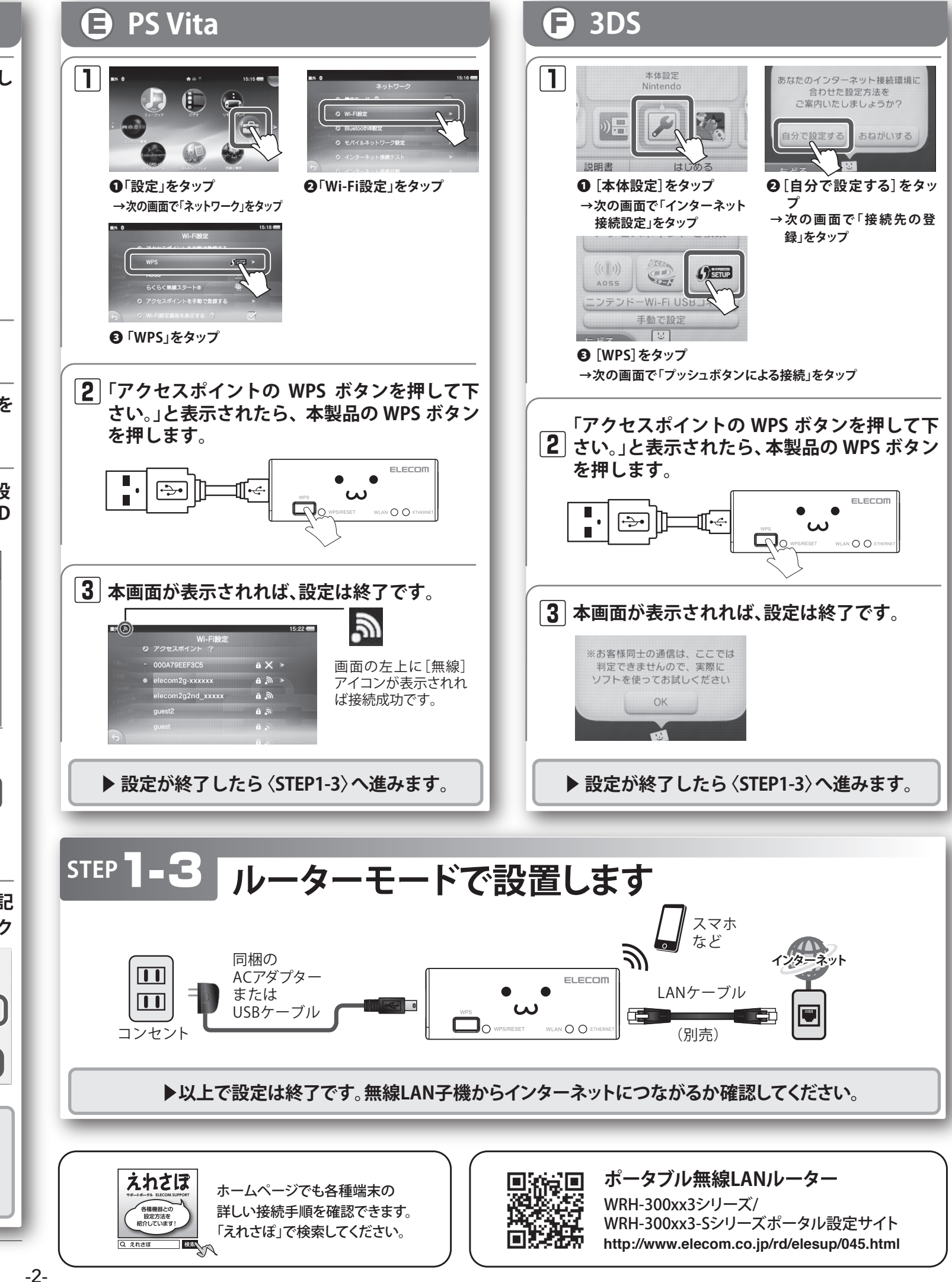

WRH-300xx3シリーズ / WRH-300xx3-Sシリーズ 設定手順書① 2016年3月1日 第1版 エレコム株式会社 ©2016 ELECOM Co., Ltd. All Rights Reserved

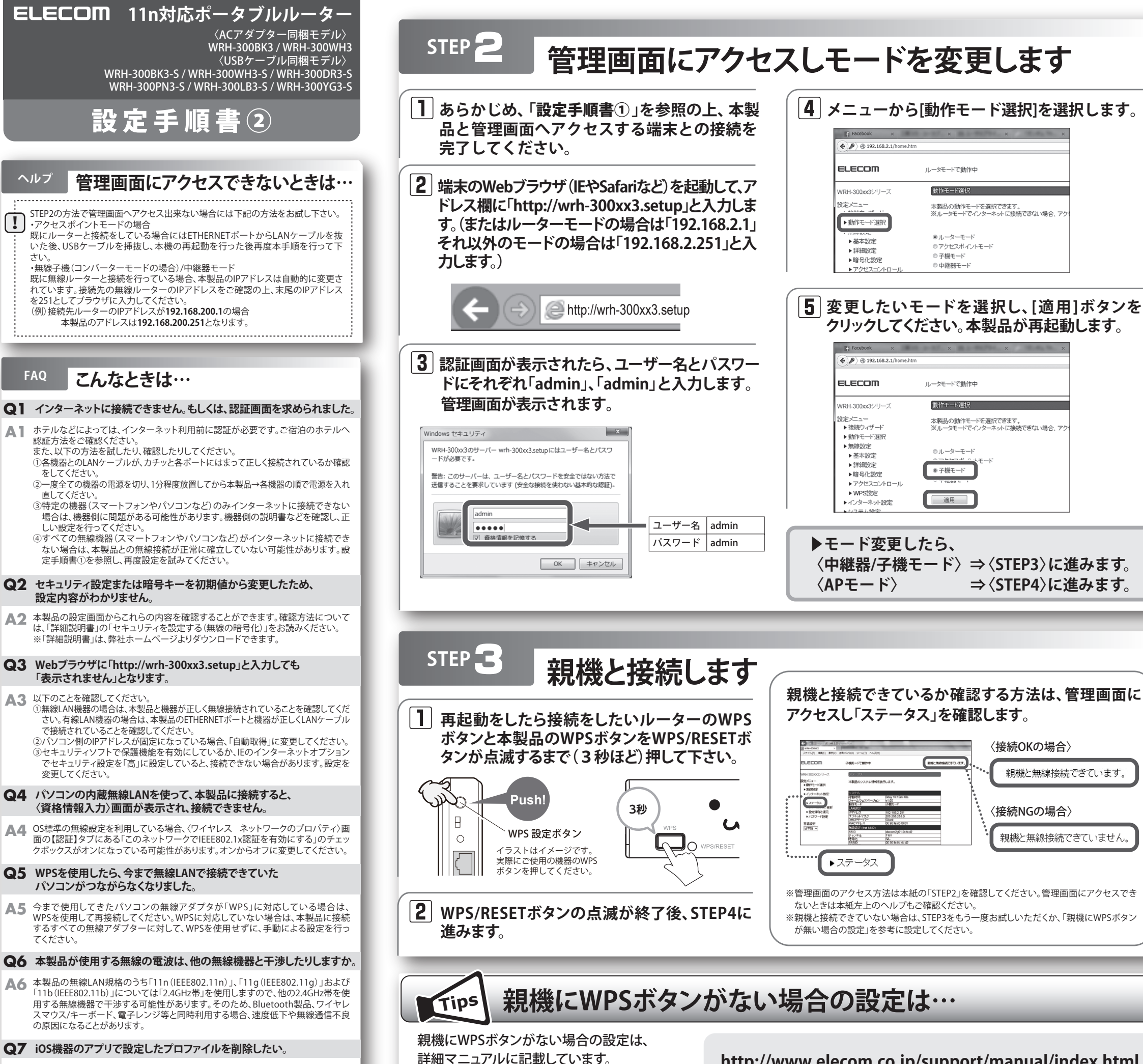

弊社ホームページからダウンロードしてください。

▲7 ホーム画面の「設定」アプリから「一般」→「プロファイル」と選び、該当の構成プロ ファイルを削除してください。

http://www.elecom.co.jp/support/manual/index.html

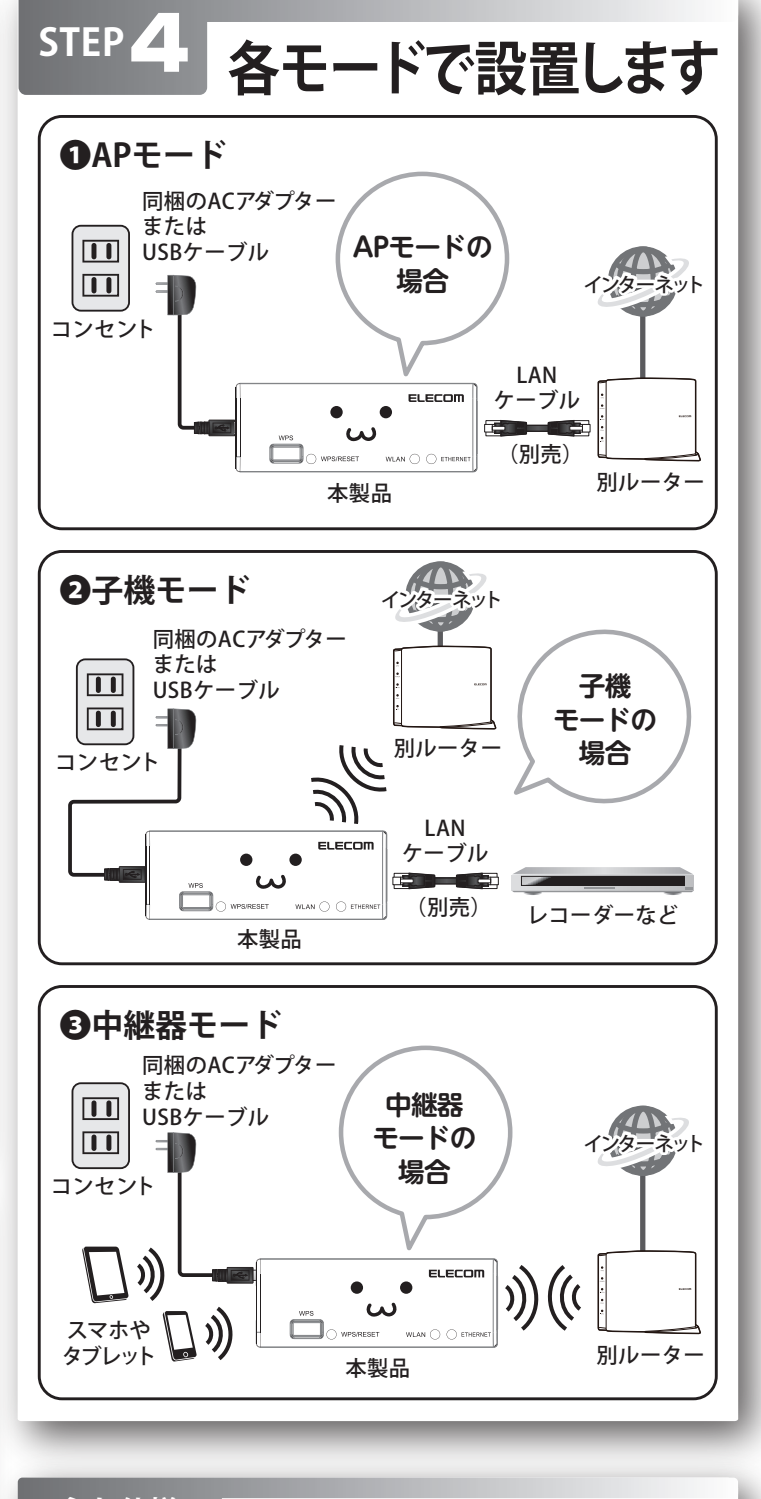

### 主な仕様

| ~200 |
|------|
| 0    |
|      |
|      |
|      |
|      |
|      |
|      |

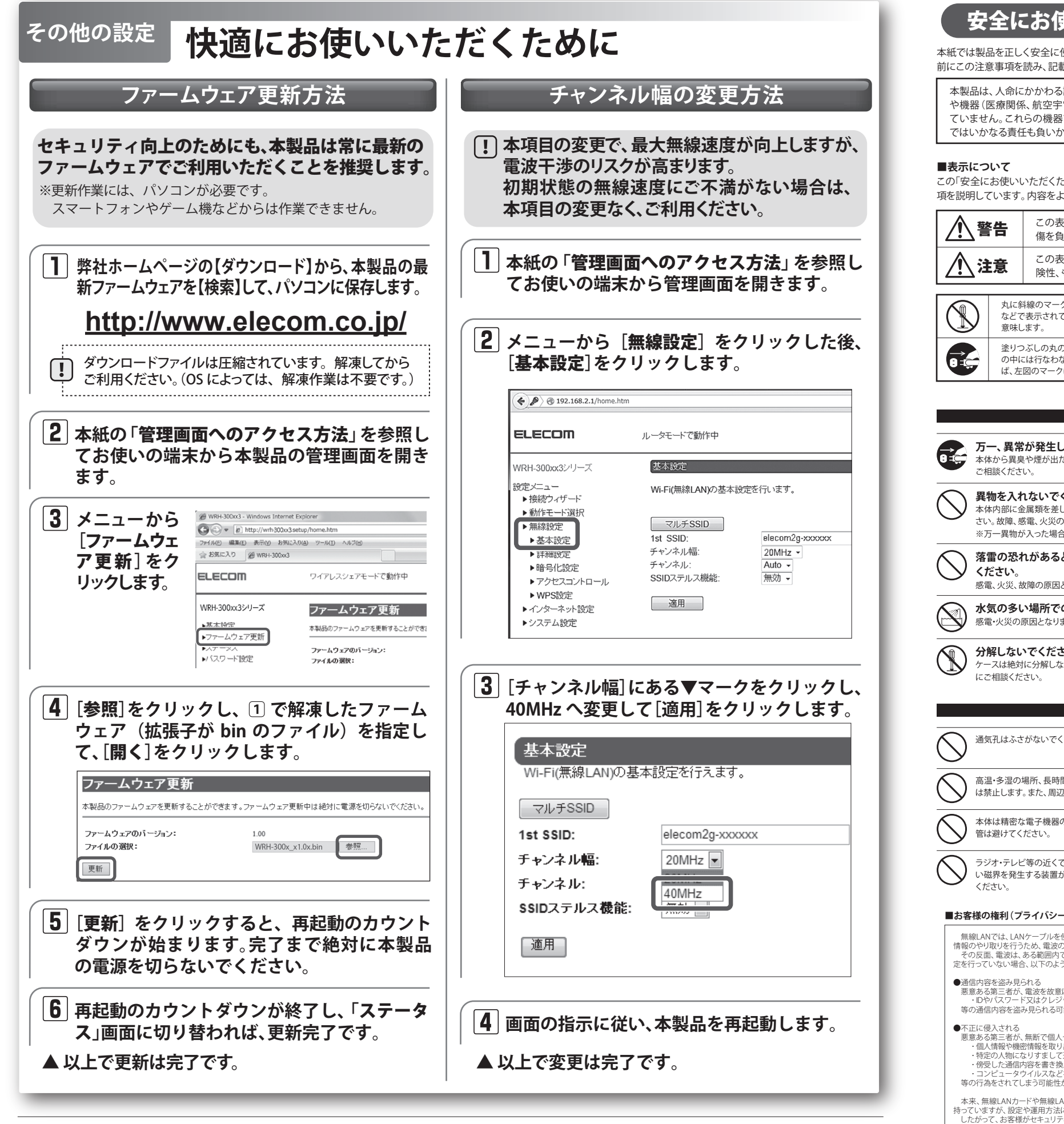

・本書の著作権は、エレコム株式会社が所有しています。・本書の内容の一部または全部を無断で複製/転載することを禁止させていただきます。

・本書の内容に関しては、万全を期しておりますが、万一で不審な点がざざいましたら、販売店までご連絡願います。・本製品の仕様および外観は、製品の改良のため予告なしに変更する場合があります。 ・実行した結果の影響につきましては、上記の理由にかかわらず責任を負いかねますので、ご了承ください。・本製品のうち、戦略物資または役務に該当するものの輸出にあたっては、外為法に基づく輸出または役務取引許可が必要です。 ・Nicrosoft\*、Windows Vista\*、Windows\*は、米国Microsoft社の登録商標です。その他本書に掲載されている商品名/社名などは、一般に商標ならびに登録商標です。

・Microsoft くWindows Visid 、Windows Visid 、Windows 細については、弊社ホームページを参照下さい。なお、ソースコードの入手をご希望されるお客様は、弊社ホームページを参照下さい。尚、配布時に発生する費用は、お客様のご負担になります

WRH-300xx3シリーズ / WRH-300xx3-Sシリーズ 設定手順書② 2016年3月1日 第1版 エレコム株式会社 ©2016 ELECOM Co., Ltd. All Rights Reserved.

# 安全にお使いいただくために

本紙では製品を正しく安全に使用するための重要な注意事項を説明しています。必ずご使用 前にこの注意事項を読み、記載事項にしたがって正しくご使用ください。

本製品は、人命にかかわる設備や機器、および高い信頼性や安全性を必要とする設備 や機器(医療関係、航空宇宙関係、輸送関係、原子力関係)への組み込みは考慮され ていません。これらの機器での使用により、人身事故や財産損害が発生しても、弊社 ではいかなる責任も負いかねます。

この「安全にお使いいただくために」では以下のような表示(マークなど)を使用して、注意事 項を説明しています。内容をよく理解してから、本文をお読みください。

| ⚠警                                                                 | この表示を無視して取扱いを誤った場合、使用者が死亡または重<br>傷を負う危険性がある項目です。                                                                                                    |
|--------------------------------------------------------------------|----------------------------------------------------------------------------------------------------|
| <u> </u>                                                           | この表示を無視して取扱いを誤った場合、使用者が障害を負う危険性、もしくは物的損害を負う危険性がある項目です。                                                                                                    |
|                                                                    | 丸に斜線のマークは何かを禁止することを意味します。丸の中には禁止する項目が絵<br>などで表示されている場合があります。例えば、左図のマークは分解を禁止することを<br>意味します。                                                                                      |
|                                                                    | 塗りつぶしの丸のマークは何かの行為を行なわなければならないことを意味します。丸<br>の中には行なわなければならない行為が絵などで表示されている場合があります。例え<br>ば、左図のマークは電源コードをコンセントから抜かなければならないことを意味します。                                                  |
|                                                                    | ▲ 警告                                                                                                    |
| <b>万一、</b><br>本体か<br>ご相談                                           | -<br>- <b>異常が発生したとき</b> 。<br>- ら異臭や煙が出た時は、ただちに電源を切り、電源プラグをコンセントから抜いて販売店は<br>-<ださい。                                                                                               |
| <b>異物</b><br>本体内<br>さい。ま                                           | ー<br>を入れないでください。<br> 部に金属類を差し込まないでください。また、水などの液体が入らないように注意してく<br>対際、感電、火災の原因となります。<br>異物が入った場合は、ただちに電源を切り販売店にご相談ください。                                                            |
| 茶雷(<br>くださ<br><sub>成金</sub>                                        | の恐れがあるときや雷発生時は、いったん電源を切って使用を中断して<br>い。                                                                                                    |
|                                                                    | の示してなります。     の     の     の     の     の     使用     の     で     の     使用     、     濡れた手での取り扱いはおやめください。     た     だ     がの     原因となります。                                            |
| して相                                                                |                                                                                                    |
| 通気孔                                                                | はふさがないでください。過熱による火災、故障の原因となります。                                                                                                    |
|                                                                    | を湿の場所、長時間直射日光の当たる場所での使用・保管は避けてください。屋外での使F<br>らします。また、周辺の温度変化が激しいと内部結露によって誤動作する場合があります。                                                                                           |
| 本体は<br>管は避                                                         | -<br>精密な電子機器のため、衝撃や振動の加わる場所、または加わりやすい場所での使用/{<br>いてください。                                                                                                    |
| ラジオ<br>い磁界<br>ください                                                 | ー<br>・テレビ等の近くで使用しますと、ノイズを与える事があります。また、近くにモーター等の引<br>を発生する装置がありますとノイズが入り、誤動作する場合があります。必ず離してご使P<br>い。                                                                              |
| ■お客様の権                                                             | 利 (プライバシー保護) に関する重要な事項です!                                                                                                    |
| 無線LANで<br>情報のやり取り<br>その反面、電<br>定を行っていた                             | よ、LANケーブルを使用する代わりに、電波を利用してパソコン等と無線LANアクセスポイント間で<br>」を行うため、電波の届く範囲であれば、自由にLAN接続が可能であるという利点があります。<br>認波は、ある範囲内であれば障害物(壁等)を招えてすべての場所に届くため、セキュリティに関する<br>はい場合、以下のような問題が発生する可能性があります。 |
| <ul> <li>●通信内容を<br/>悪意ある第<br/>・IDやパ<br/>等の通信内</li> </ul>           | 盗み見られる<br>三者が、電波を故意に傍受し、<br>スワード又はケレジットカード番号等の個人情報 ・メールの内容<br>容を盗み見られる可能性があります。                                                                                                  |
| <ul> <li>不正に侵入</li> <li>悪意ある第</li> <li>個人情</li> <li>特定の</li> </ul> | される<br>三者が、無断で個人や会社内のネットワークヘアクセスし、                                                                                                    |
| ・傍受し;<br>・コンピ<br>等の行為を;                                            | 報や機密情報を取り出す (情報漏えい)<br>人物になりすまして通信し、不正な情報を流す(なりすまし)<br>た通信内容を書き換えて発信する(成さん)<br>ュータウイルスなどを流し、データやシステムを破壊する(破壊)<br>されてしまう可能性があります。                                                 |

当社では、お客様がセキュリティの設定を行わないで使用した場合の問題を充分理解したうえで、お客様自身の判 断と責任においてセキュリティに関する設定を行い、製品を使用することをお勧めします。

## サポートサービスについて

### ■製品に関するお問い合わせ

よくあるお問い合わせ対応情報、マニュアルな どをインターネットでご案内しております。ご 利用が可能であればまずご確認ください。

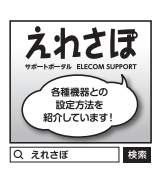

# エレコムネットワークサポート(ナビダイヤル)

**TEL:0570-050-060** 受付時間:月曜日~土曜日 10:00~19:00(祝日営業) ※ただし、夏期、年末年始の特定休業日は除きます

テクニカルサポートにお電話される前に お問合せの前に以下の内容をご用意ください。 ・弊社製品の型番 ・インターネットに関するプロバイダ契約の書類 ・ご質問内容(症状、やりたいこと、お困りのこと) ※可能な限り、電話しながら操作可能な状態でご連絡ください

本製品は日本国内仕様です。国外での使用に関しては弊社ではい かなる責任も負いかねます。また、お問い合わせには日本語に よるサポートに限定させて頂きます。

Support for this product is limited to users of the product within Japan and is only offered in Japanese.

仅限用日语对在日本国内使用的用户给予用户支持。

서포트는 일본 국내에서 사용하시는 고객님에 대해 일본어에 의한 서포트로 한정합니다.

O suporte para este produto é limitado aos usuários do produto no Japão, sendo oferecido apenas em idioma japonês.

#### 2.4GHz帯使用の無線機器について

本製品の使用周波数帯では、電子レンジ等の調理器具・産業・科学・医療用機器のほか工場の製造ライン 等で使用されている移動体識別用の構内無線局(免許を要する無線局)及び特定小電力無線局(免許を要 しない無線局)が運用されています。

- 1. 本製品を使用する前に、近くで移動体識別用の構内無線局及び特定小電力無線局が運用されていない ことを確認してください。
- 2. 万が一、本製品から移動体識別用の構内無線局に対して電波干渉の事例が発生した場合には、速やか に使用周波数を変更するかまたは電波の発射を停止した上、弊社サポートセンターにご連絡頂き、混信 回避のための処置等(例えば、パーティションの設置など)についてご相談ください。
- 3. その他、本製品から移動体識別用の特定小電力無線局に対して電波干渉の事例が発生した場合など何 かお困りのことが起きたときは、弊社サポートセンターへお問い合わせください。

### 保証期間1年

#### 保証規定

1 保証期間

Dレシートまたは保証シールに記載されている購入日より1年間、本製品を本保証規定に従い無償( 販売店発行 理することを保証いたします。

2.保証対象 保証対象は本製品の本体部分のみとさせていただき、ソフトウェア、その他の添付物は保証の対象とはなりません 3. 保証内容

本製品添付のマニュアル、文書、説明ファイルの記載事項にしたがった正常なご使用状態で故障した場合には、本 保証規定に記載された内容に基づき、無償修理または交換を致します。

- 適用の除外 保証期間内であっても、以下の場合には保証対象外となります。

- ・ 故障した本製品をご提出いただけない場合。
   ・ ご購入日が確認できる証明書(レシート・納品書など)をご提示いただけない場合。
   ・ レシートまたは保証シールの所定事項(製品名、シリアルナンバー、その他)の未記入、あるいは改変がおこなわ れている場合.
- れている場合。 お買い上げ後の輸送、移動時の落下や衝撃等、お取り扱いが適当でないために生じた故障、損傷の場合。 ・ 地震、火災、落富、風水害、その他の天変地異、公害、異常電圧などの外的要因により故障した場合。 ・ 接続されている他の機器に起因して、本製品に故障、損傷が生じた場合。

- 本製品添付のマニュアル、文書、説明ファイルに記載の使用方法、および注意書に反するお取り扱いによって生 \*た故障 指傷の提合
- ・弊社が定める機器以外に接続、または組み込んで使用し、故障または破損した場合。
- 一般家庭、一般オフィス内で想定される使用環境の範囲を超える温度、湿度、振動等により故障した場合。 ・その他、無償修理または交換が認められない事由が発見された場合

- 5.免責 ・データを取扱う際にはパックアップを必ず取って下さい。本製品の故障または使用によって生じた、保存データ
- の消失、破損等については一切保証いたしません。 本製品の故障に起因する派生的、付随的、間接的および精神的損害、逸失利益、ならびにデータ損害の補償等につ きましては、弊社は一切責任を負いかねます。 本製品に関して弊社が負う責任は、債務不履行および不法行為その他の理由の如何にかかわらず、本製品の購入
- 代金を限度とします。

6.その他

- レシートまたは保証シールの再発行は行いません。
- レクートまたは味識シノールの場合はれていません。
   する償、無償にかからう「修理により交換された日部品または日製品等は返却いたしかねます。
   製品修理にかかる付帯費用(運賃、設置工事費、人件費)については、弊社は一切の費用負担をおこないません。また、ご送付いただく際、適切な梱包の上、紛失防止のため受渡の確認できる手段(宅配や簡易書留など)をご利用ください。尚、弊社は運送中の製品の破損、紛失については一切の責任を負いかねます。
   同機種での交換ができない場合は、保証対象製品と同等またはそれ以上の性能を有する他の製品と交換させていただく場合があります。
- 7. 有効範囲

本保証規定に基づく保証は日本国内においてのみ有効です。

レシートもしくは、保証シールをこちらに貼り付けて保管してください。

\_\_\_\_\_